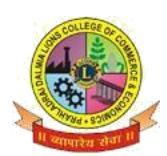

Sunder Nagar , S.V. Road Malad (w) , Mumbai 400064

#### ISO 9001-2015 CERTIFIED

# **STEPS FOR F.Y.J.C. FORM FILLING**

- 1. Before filling up the online form keep following documents ready with your academic & Personal details.
  - a. Government online form (Part 1 and Part 2).
  - b. Marksheet of 10 th std.
  - c. School Leaving certificate.
  - d. Social Reservation Certificate (If applicable)
  - e. Cast certificate. (If applicable)
  - f. Students Aadhar Card .
  - g. First and Last page of Ration card (For girl student If applicable)
  - h. Residential proof.
  - i. Passport size Photograph.
  - j. Signature of student and parent.

#### Note:

- Students Other than Maharashtra Board have to submit hardcopy of Transfer Certificate/Migration Certificate/Passing Certificate at college office as and when demanded.
- All Scanned copies of documents must be in Pdf format.
- Student must have valid & active E-mail Id which can be easily accessible for further correspondence.
- 2. Visit College Website www.dalmialionscollege.ac.in
- 3. Through Computer click on Junior college Tab.

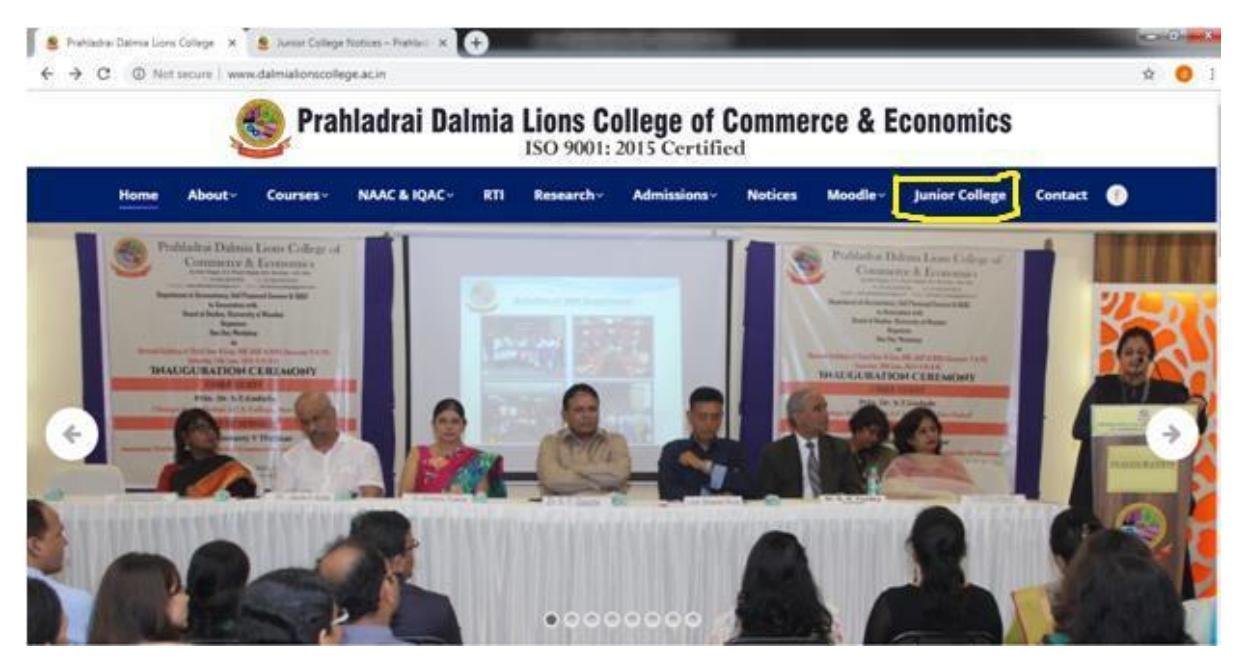

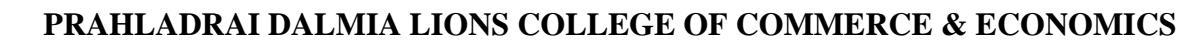

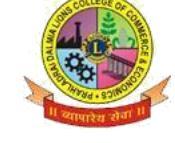

Sunder Nagar , S.V. Road Malad (w) , Mumbai 400064

### ISO 9001-2015 CERTIFIED

Or Through Mobile click on Triple Bar next to college name & then click on **Junior College** tab.

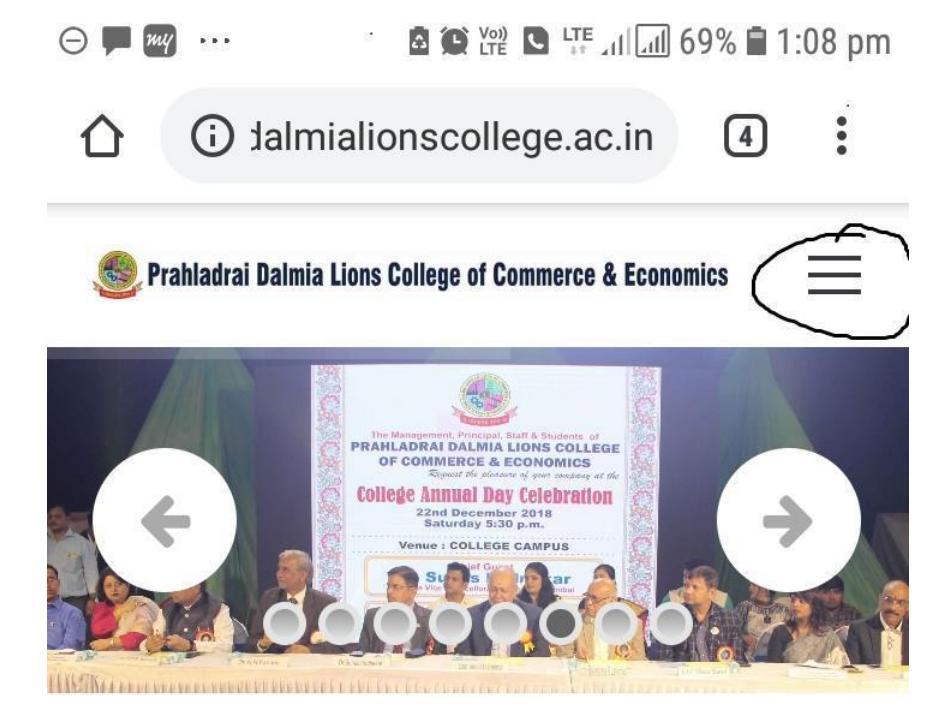

- 4. Click on Admission F.Y.J.C.
- 5. Click on How To Apply Tab.

Go through all the Tutorial Videos of admission process carefully to avoid confusion.

| > C  a dalmialionscollege.ac.in/junior-co                    | llege-2/     |                                | * •                        | u 🗸 🗃 🌒 🔶 🖘 💭 🤤 🤇      |  |  |  |  |
|--------------------------------------------------------------|--------------|--------------------------------|----------------------------|------------------------|--|--|--|--|
| : Apps 🧯 FireDase console 🔶 Party Gittab 🔶 Pr                | Junior       | College                        | ne 💑 DD V4 app - Asana 🦷 H | ee vector icons »      |  |  |  |  |
| Subjects Offered                                             |              | FYJ C Admission                |                            |                        |  |  |  |  |
| Junior College Notices                                       | How to apply | F.Y.J.C Online                 | Payment Link               | Prospectus             |  |  |  |  |
| Prospectus                                                   | (Click here) | Admission Form<br>(Click here) | (Click here)               | (Click here)           |  |  |  |  |
| Admissions - F.Y.J.C                                         |              |                                |                            |                        |  |  |  |  |
| Admissions - S.Y.J.C                                         |              |                                |                            |                        |  |  |  |  |
| Attendance                                                   |              |                                |                            |                        |  |  |  |  |
|                                                              |              |                                |                            |                        |  |  |  |  |
|                                                              |              |                                |                            |                        |  |  |  |  |
|                                                              |              |                                |                            |                        |  |  |  |  |
|                                                              |              |                                |                            |                        |  |  |  |  |
| ps://www.dalmialionscollege.ac.in/junior-college-2/#tab-1559 | 383518272    |                                |                            |                        |  |  |  |  |
|                                                              | o 🖽 🗾 😒 💄    | 💼 🐖 🛜                          |                            | 、 🖿 🦟 🖓 ENG 11:31 AM 🔤 |  |  |  |  |

6. Click on F.Y.J.C. Online Admission Form link

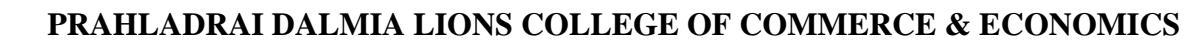

Sunder Nagar , S.V. Road Malad (w) , Mumbai 400064

ISO 9001-2015 CERTIFIED

## 7. Click on Apply Online

| 😕 Inbox (12) - sumeds@dalmialion 🗙   🎽 (no subject) - ssumedsaw | vant@g 🗙 🕴 🎯 www.google.cor  | n 🛛 🗙 🔍 Online Form         | × 🕀.                            | - <u> </u>       |  |
|-----------------------------------------------------------------|------------------------------|-----------------------------|---------------------------------|------------------|--|
| ← → C   forms.eduqfix.com/prahladraifyjc/home                   |                              |                             | x 😐 🖷 🗸                         | 🗟 🕲 🌞 🔊 🙆 😐      |  |
| 👯 Apps 👌 Firebase console 🦊 Partiy Gitlab 🦊 Projects - Dash     | iboar 【 Reference - Kotlin P | Swagger UI Staging-Desidime | DD V4 app - Asana Free vector i | cons »           |  |
| <u>*</u> 6.v                                                    |                              |                             |                                 |                  |  |
| SIIX                                                            |                              |                             |                                 |                  |  |
| Fill Calico Forma Apply Calico                                  |                              |                             |                                 | 1                |  |
| Registration Form Login: Click Here                             |                              |                             |                                 |                  |  |
| DownLoad Receipt: Click Here                                    |                              |                             |                                 |                  |  |
|                                                                 |                              |                             |                                 |                  |  |
|                                                                 |                              |                             |                                 |                  |  |
|                                                                 |                              |                             |                                 |                  |  |
|                                                                 |                              |                             |                                 |                  |  |
|                                                                 |                              |                             |                                 |                  |  |
|                                                                 |                              |                             |                                 |                  |  |
|                                                                 |                              |                             |                                 |                  |  |
|                                                                 |                              |                             |                                 |                  |  |
|                                                                 |                              |                             |                                 |                  |  |
|                                                                 |                              |                             |                                 |                  |  |
|                                                                 |                              |                             |                                 |                  |  |
| T Q Type here to search                                         |                              |                             |                                 | du) ENG 10:55 PM |  |

- 8. All details in the online admission form should be filled up carefully .**Student's active mobile no.** should be filled in the form as it will be used as Registration No. for online payment. (kindly note form once submitted cannot be edited or changed)
- 9. Upload all the required documents carefully.
- 10. Click on **"Submit"** Button.
- 11. You will be directed to payment gateway to pay admission form charges. (Rs. 100 only)
- 12. Pdf of form will be generated, download and save it for further correspondence.

Note : In case Pdf file of form is not generated you can use User-Id and Password received on your mobile no.to take print out of form through link provided in message.

13. In case of any query related to form filling kindly contact on :-

8369191880/7045758635/Email :<u>info@qfixinfo.com</u> OR

For other information and queries related to admission process join Telegram group. Download Telegram App and Click on the Following link to Join the group. Telegram Group Name : P.DALMIA COLLEGE FYJC ADMISSIONS 2020-2021 GR-2 Link to join Telegram group https://t.me/joinchat/NuLnahrh9jB5ynO5mkE3TA

 All the important messages(SMS) regarding admission process will be sent to the students only on <u>register mobile number</u> which is submitted by the student on Government Portal for Online Admission.

Anil Bagade Incharge

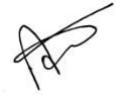

Kiran Mishra Incharge

RHMCME

Dr. Kiran Mane I/C Principal